# **Online Loan Application**

Quick Start Guide

## What is the FSA Online Loan Application?

The FSA Online Loan Application (OLA) tool allows applicants requesting Direct Loan assistance from the United States Department of Agriculture (USDA), Farm Service Agency (FSA) the ability to access a secure online portal where they can complete their loan application, upload supporting documents, pay the required credit report fee, and submit the application for processing.

## **PREPARE** -

- Determine your loan needs and assess your eligibility. Get help by using the Loan Assistance Tool (LAT).
- Ensure you have a USDA individual customer record linked to a USDA Level 2 eAuthentication account. Visit farmers.gov/account or contact your local USDA Service Center for assistance.
- Have required supporting documents ready to upload prior to logging in. A checklist for required documents can be found HERE.

# APPLY

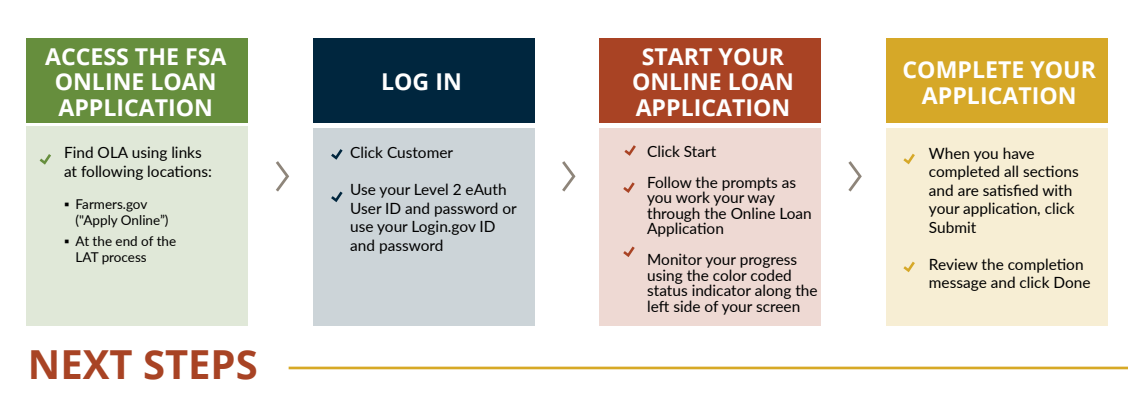

Monitor your application status in the Applications section of the Online Loan Application.

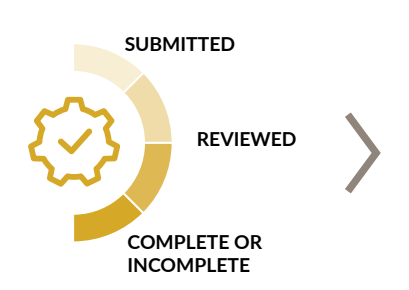

### 7 CALENDAR DAYS

Within 7 calendar days of your OLA submission, FSA will send you a letter that will tell you if your application is complete or if additional information is needed.

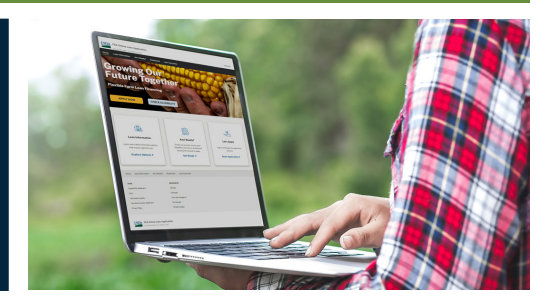

#### **Important Note**

The initial release of OLA in 2023 will only be available for applicants who are operating as an INDIVIDUAL. Expansion to informal entities (including married couples applying jointly) and legal entities (Partnerships, LLCs, Corporations, etc.) is planned for future releases.

#### What else can the Online Loan Application show me?

- Dashboard: View any existing OLA applications in progress but not yet submitted
- Application: View all OLA applications submitted online
- Documents: Upload supporting documents to be used throughout the OLA process
- Profile: View your personal customer information on record with FSA.

#### Learn more:

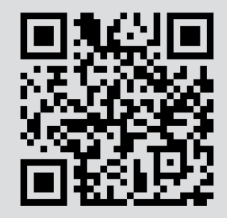